# **Connection Problems When Using Zoom**

If you are experiencing dropped calls when using Zoom, try the following tips.

#### Update Your Version of Zoom (if using your own computer)

- 1. Open the **Zoom** application on your computer.
- 2. If necessary, sign into your account.
- 3. Click on your **profile picture** in the upper-right corner on the Zoom window.

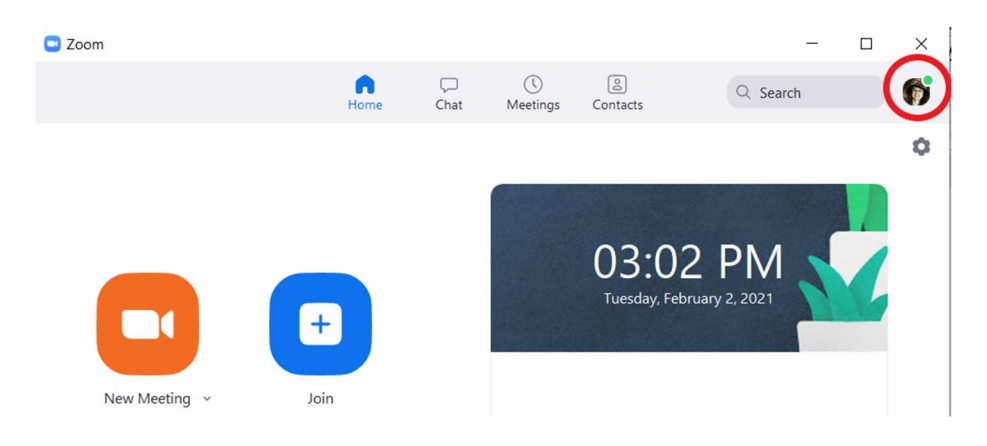

4. Choose **Check for Updates** from the pop-up menu.

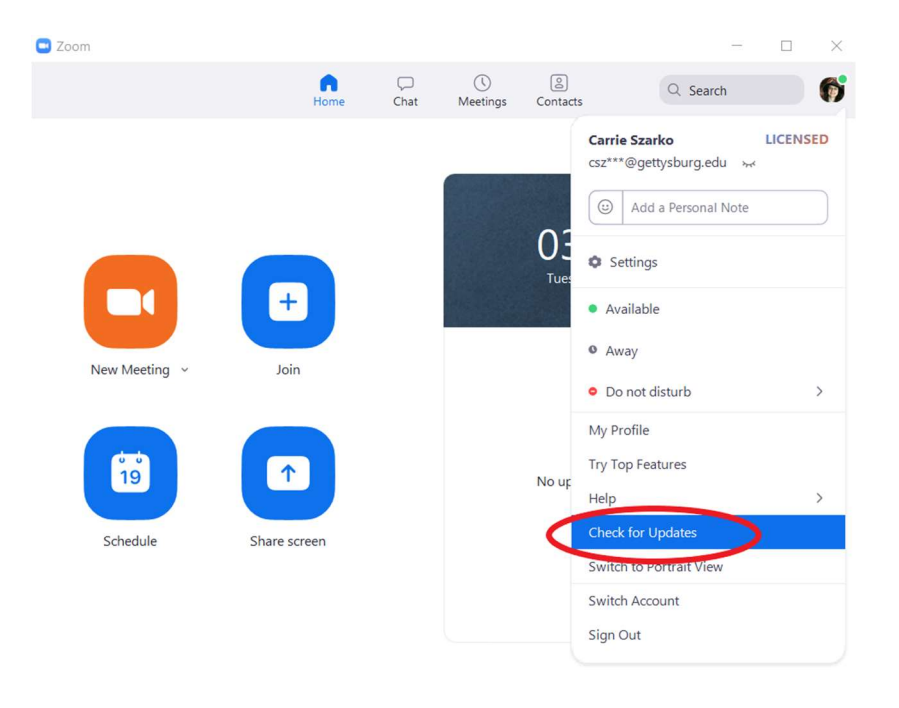

5. Run any updates.

## Make Sure You Are Using Your Best Connection

- In general, wired connection will be better than wireless
- WiFi to a home internet connection is **usually** better than a cellular connection, but not always
- Check your location of wireless dead spots: it's possible to have areas where house construction or other barriers will block WiFi signals while nearby areas have much stronger signals.
- If possible, adjust your WiFi antenna or the antennas of your WiFi access point to try and maximize signal
- If your home internet connection is simply unable to sustain a decent Zoom connection despite all the steps in this document contact GTech for options.

### Stop Any Other Applications Using Internet Bandwidth

- Streaming video/music like Netflix, Hulu, Spotify, etc
- Cloud backups such as Google Drive, One Drive or Dropbox
- Background downloads of large files like games (Steam, GOG, etc)
- Social applications like Facebook, Discord, etc
- If you have family members using applications like these, ask them to pause them during your class times.

#### Close Other Applications That Might Be Using CPU or Memory

- Check running applications for ones that might use large amounts of CPU or memory
  - o Games
  - Video or photo editors
  - o Data manipulation or mathematical programs like SPSS or Mathematica

#### Mute Your Microphone When Not Speaking.

The amount of bandwidth saved is small but upload speeds on most internet connections are much slower than download

#### Turn Off Video

If your faculty member lets you turn off video during a class do so. If they have requested you keep your video on, explain your situation and ask for an exception

# Turn Off HD Video

- Open the **Zoom** application.
- Click the **Settings** icon.

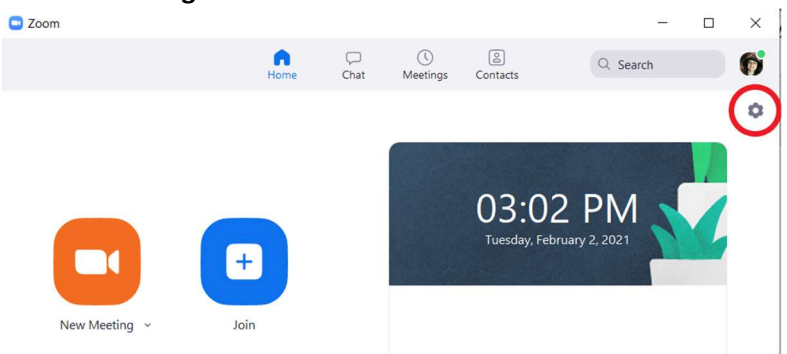

• -OR- you can also access the **Video Settings** from within a Zoom session by clicking the pop-up arrow next to the Video button.

|             |            | Select a Camera (A<br>✓ Integrated Web<br>OBS Virtual Can | <b>Alt+N to switch)</b><br>cam<br>nera |       |           |              |        |                |                |             |     |
|-------------|------------|-----------------------------------------------------------|----------------------------------------|-------|-----------|--------------|--------|----------------|----------------|-------------|-----|
|             |            | Choose Virtual I<br>Choose Video F                        | Background<br>ilter                    |       |           |              |        |                |                |             |     |
|             |            | Video Settings                                            |                                        |       |           |              |        |                |                |             |     |
| Ų ^<br>Mute | Stop Video | Security                                                  | Participants                           | Polls | P<br>Chat | Share Screen | Record | Closed Caption | €<br>Reactions | •••<br>More | End |

Uncheck HD Video

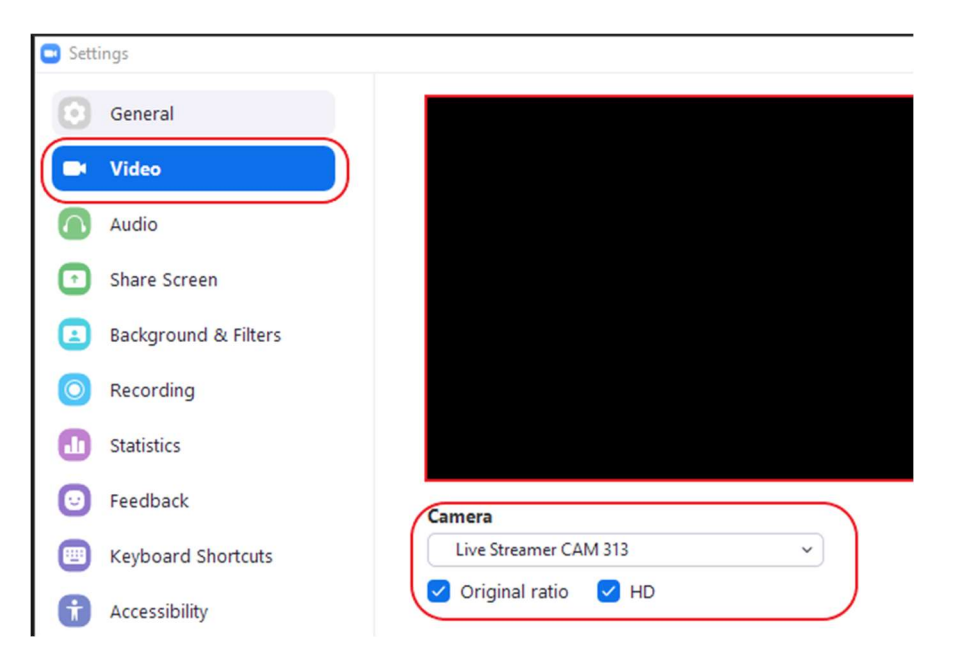

#### **Turn Off Video Acceleration**

1. Under the Video options, click the Advanced button.

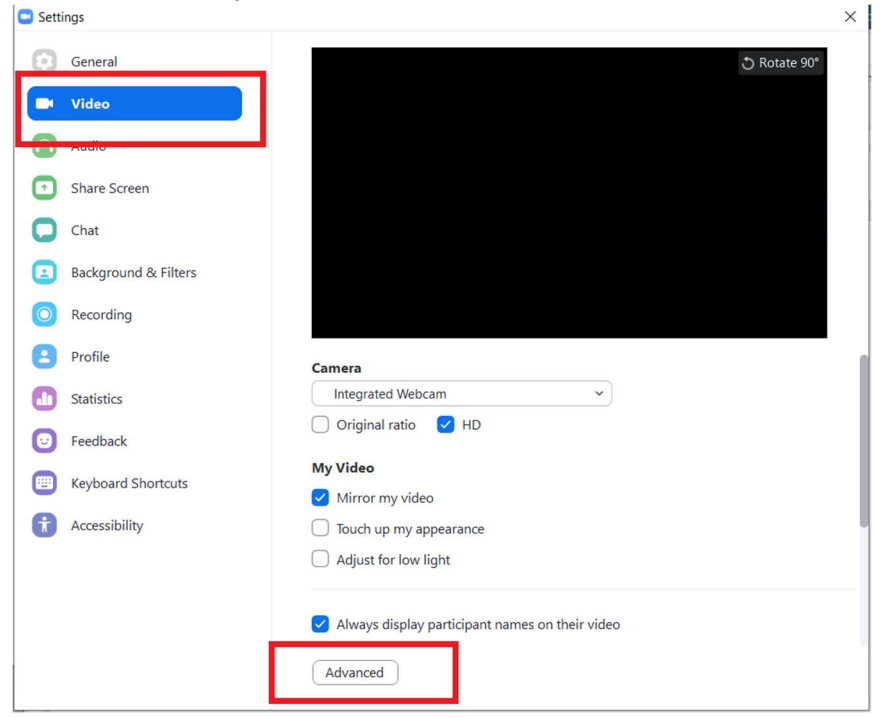

- 2. Uncheck all options under the Use hardware acceleration for section.
  - Settings  $\times$ General < Back 📑 Video ✓ Optimize video quality with de-noise ⑦ Audio Use hardware acceleration for Share Screen Video processing Virtual background Sending video Receiving video Chat Video Rendering Method Background & Filters Auto ~ ) O Recording Video Rendering Post Processing Profile Auto ~ Statistics Video Capturing Method Feedback Auto ~ E Keyboard Shortcuts Accessibility

# 3. Close the Settings window.

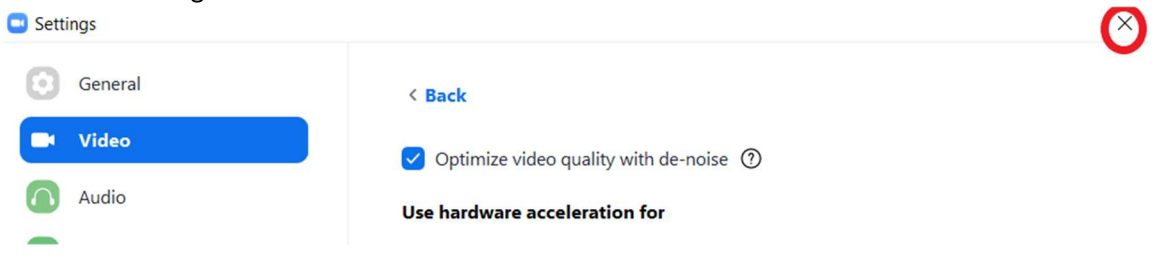